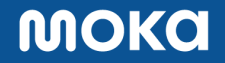

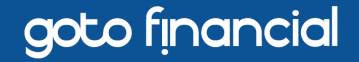

1

# Panduan Update Aplikasi Moka untuk Perangkat iOS 32-bit

MOKC

goto financial

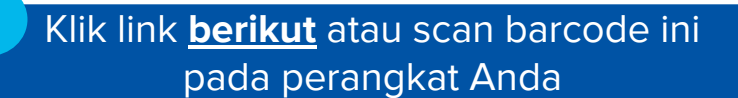

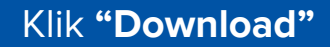

2

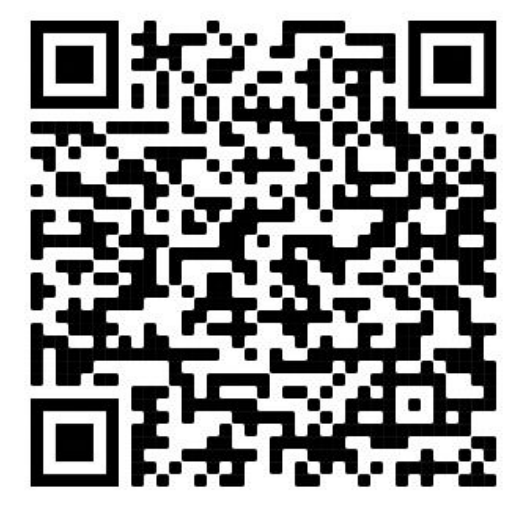

### MOKC

## goto financial

3

Anda akan diarahkan ke halaman berikutnya, kemudian akan muncul pop-up **"appcenter.ms" would like to install "Moka Prod - Legacy"**. Lalu klik **"Install"**.

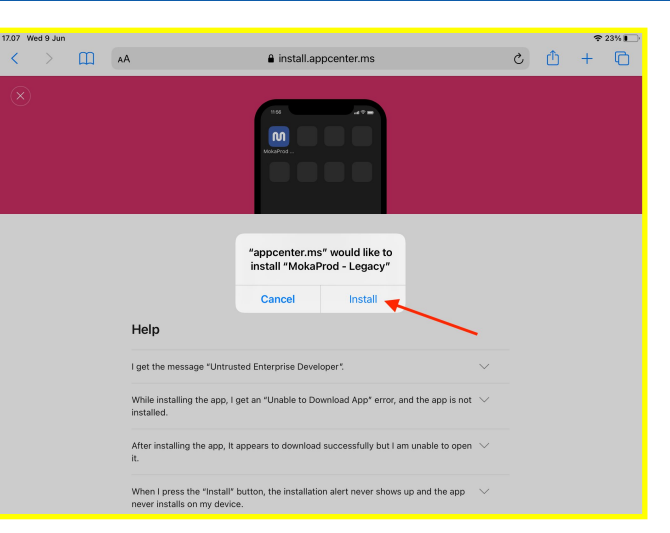

Kembali ke layar utama iPad Anda. Tunggu proses download hingga selesai.

4

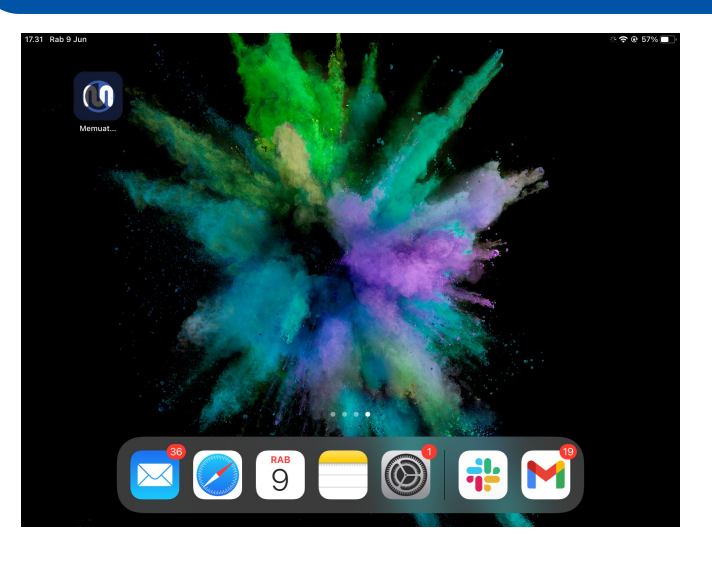

#### MOKO

### goto financial

5

Setelah download selesai, saat aplikasi dibuka maka akan muncul pop-up dengan judul **"Untrusted Enterprise Developer"** atau **"Pengembang Perusahaan yang Tidak Dipercaya"**. Klik **"Cancel"** atau **"Batalkan"**.

### Versi Inggris

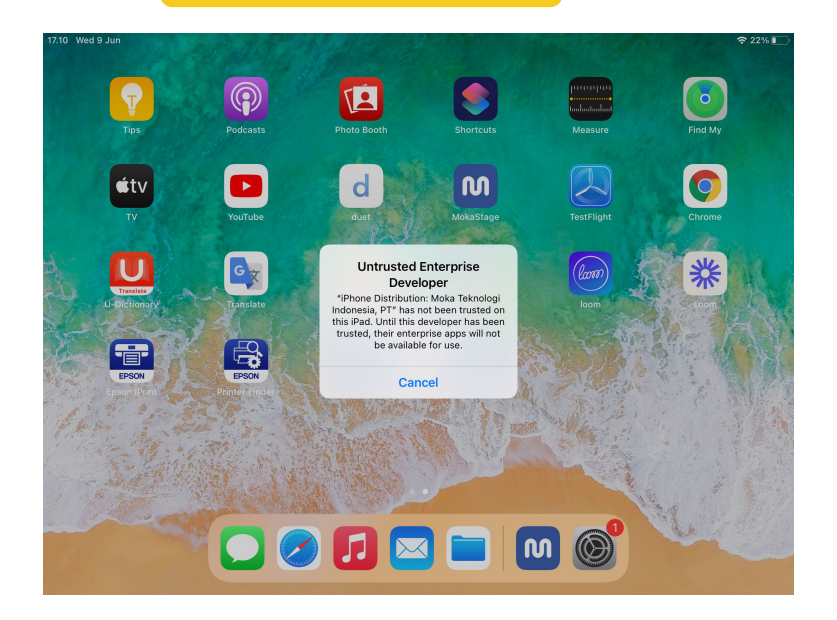

#### Versi Indonesia

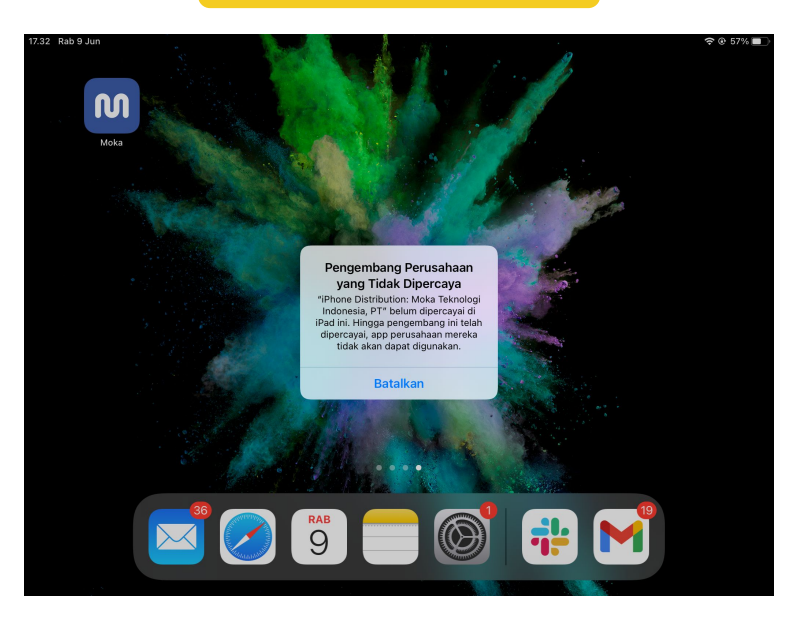

6

Buka aplikasi **Settings**, kemudian pilih tombol **"General"** atau **"Umum"** di bagian kiri layar. Langkah selanjutnya adalah menekan tombol **"Profiles & Device Management"** atau **"Profil & Manajemen Perangkat"**.

| 10 Wed 9 Jun            |                              | <b>?</b> 22%    |  |  |
|-------------------------|------------------------------|-----------------|--|--|
| Settings                | General                      | General         |  |  |
|                         | iPad Storage                 | >               |  |  |
| General                 | Background App Refresh       | >               |  |  |
| Control Center          |                              |                 |  |  |
| AA Display & Brightness | Date & Time                  | >               |  |  |
| Home Screen & Dock      | Keyboard                     | >               |  |  |
| Accessibility           | Fonts                        | >               |  |  |
| 🛞 Wallpaper             | Language & Region            | >               |  |  |
| Siri & Search           | Dictionary                   | >               |  |  |
| Touch ID & Passcode     |                              |                 |  |  |
| Battery                 | VPN                          | Not Connected > |  |  |
| Privacy                 | Profiles & Device Management | <b>X</b>        |  |  |
|                         |                              |                 |  |  |
| App Store               | Legal & Regulatory           | >               |  |  |
|                         |                              |                 |  |  |
| Passwords               | Reset                        | >               |  |  |
| Mail                    | Shut Down                    |                 |  |  |
| Contacts                |                              |                 |  |  |

#### MOKC

goto financial

#### Pilih "Moka Teknologi Indonesia, PT"

#### Versi Inggris

7

| 17.10 Wed            | 9 Jun                |                |                              | 奈 22% ∎ |
|----------------------|----------------------|----------------|------------------------------|---------|
|                      | Settings             | Ceneral        | Profiles & Device Management |         |
|                      |                      |                |                              |         |
| Ø                    | General              |                |                              |         |
|                      | Control Center       |                |                              |         |
| AA                   | Display & Brightness | A come         |                              |         |
| <b>=</b>             | Home Screen & Dock   | -              |                              |         |
| $(\mathbf{\hat{t}})$ | Accessibility        | ENTERPRISE APP |                              |         |
| *                    | Wallpaper            | Moka Teknolo   | ogi Indonesia, PT            | >       |
|                      | Siri & Search        |                | +                            |         |
|                      | Touch ID & Passcode  |                |                              |         |
|                      | Battery              |                |                              |         |
|                      | Privacy              |                | /                            |         |
|                      |                      |                |                              |         |
| Å                    | App Store            |                |                              |         |
|                      |                      |                |                              |         |
| P                    | Passwords            |                |                              |         |
|                      | Mail                 |                |                              |         |
|                      | Contacts             |                |                              |         |

#### Versi Indonesia

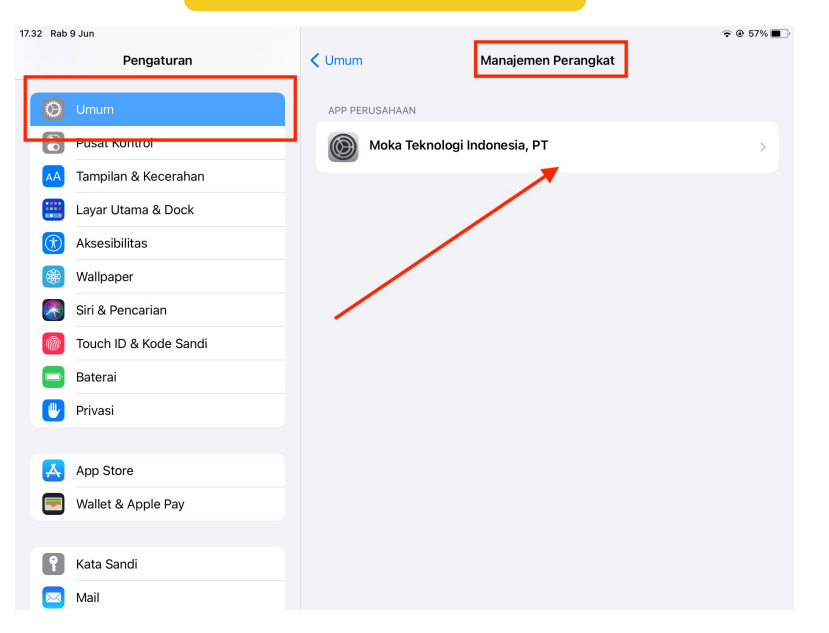

#### 8 Pilih Trust "Moka Teknologi Indonesia, PT" atau Percayai "Moka Teknologi Indonesia, PT"

#### Versi Inggris

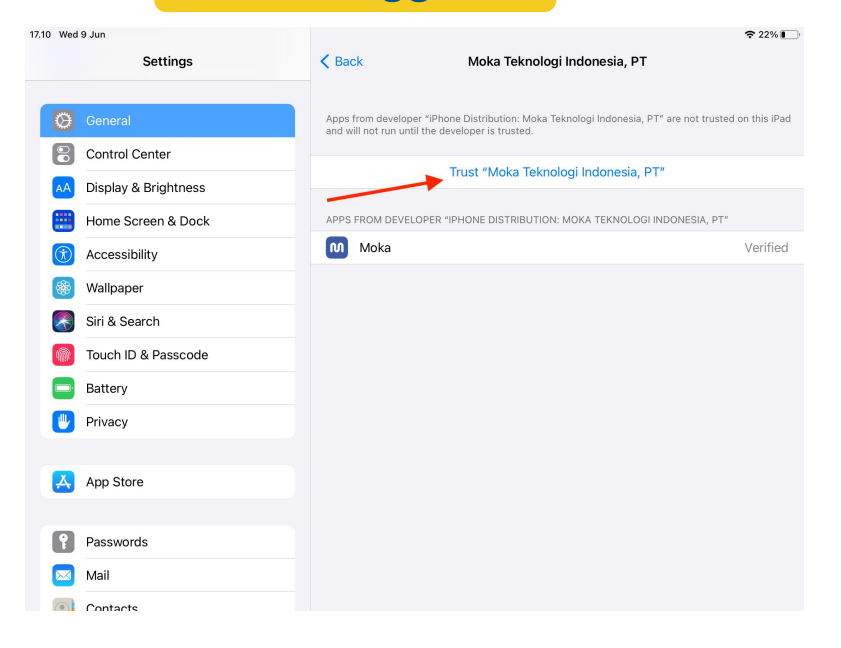

#### 17.32 Rab 9 Jun œ 57% ■ Kembali Moka Teknologi Indonesia, PT Pengaturan App dari pengembang "iPhone Distribution: Moka Teknologi Indonesia, PT" tidak dipercayai di iPad ini dan tidak akan dijalankan hingga pengembang dipercayai. 8 Pusat Kontrol Percayai "Moka Teknologi Indonesia, PT" Tampilan & Kecerahan Layar Utama & Dock APP DARI PENGEMBANG "IPHONE DISTRIBUTION: MOKA TEKNOLOGI INDONESIA, PT" Aksesibilitas Moka Sah Wallpaper Siri & Pencarian Touch ID & Kode Sandi Baterai Privasi Å App Store -Wallet & Apple Pay ? Kata Sandi 🖂 Mail

Versi Indonesia

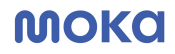

9

goto financial

Kembali ke layar utama iPad Anda dan aplikasi Moka siap digunakan

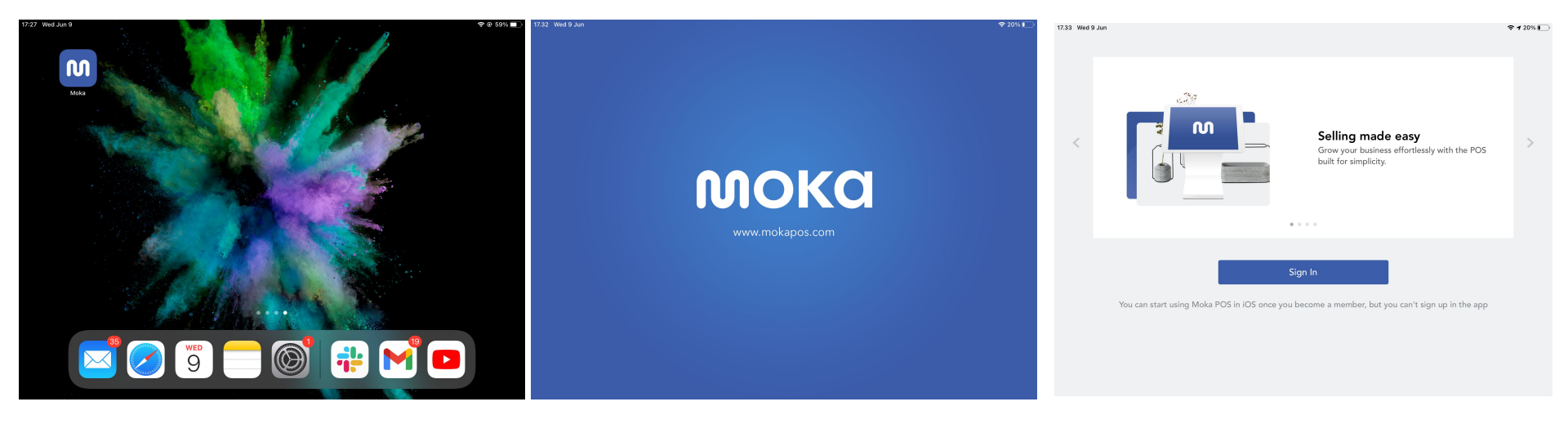

### MOKO

### goto financial

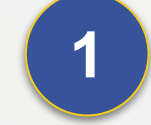

Apabila ingin menghapus aplikasi Moka versi App Store, pastikan tidak terdapat Offline Data di menu Activity.

# Catatan Tambahan

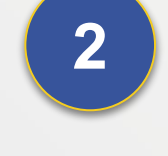

Aplikasi ini hanya bersifat solusi sementara untuk perangkat yang tidak support iOS 11 ke atas. Customer tetap diharapkan melakukan upgrade perangkat iPad ke versi yang direkomendasikan.

# MOKO

goto financial

# Jika Terdapat Kendala, Hubungi Tim Support Kami di Bawah Ini.

**Contact Us:** 1500-970 (Call) 08119956652 (Moka POS Official WhatsApp) <u>support@mokapos.com</u>